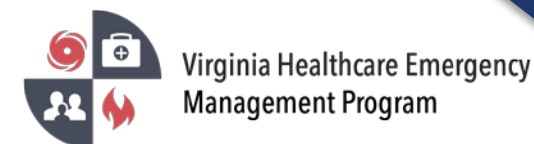

## How to use the Patient Tracking Module in VHASS

1. Go to the VHASS website: <u>http://vhass.org/.</u> Login using your username and password.

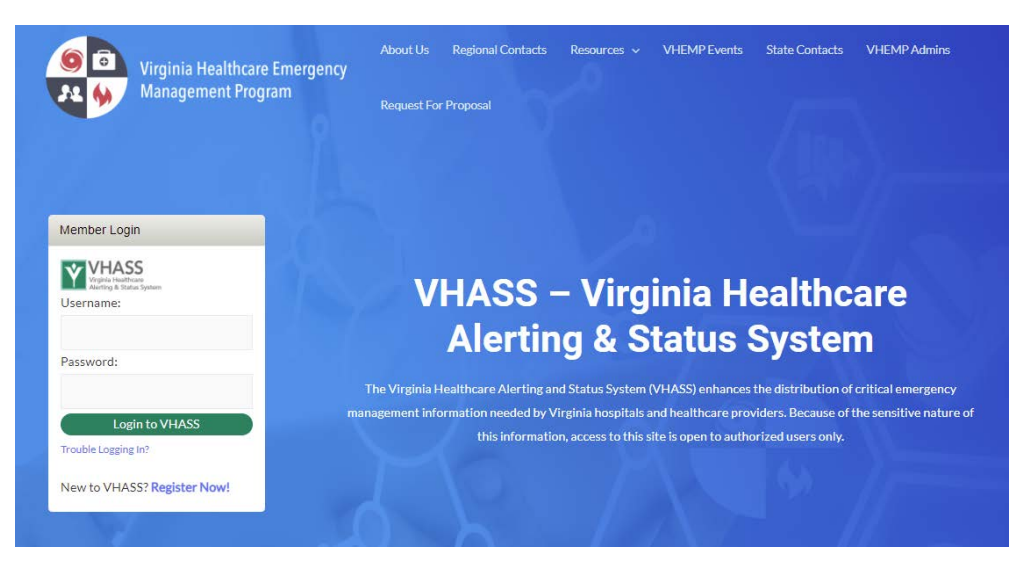

2. Select "Patient Tracking".

| vents & Notifications | Quick Links                        |
|-----------------------|------------------------------------|
| Events:               | Dialysis Status Board              |
| Please Choose         | 🗮 Public Health ESF-8 Status Board |
|                       | Hospital Status Board              |
| Event Notifications:  | Diagonal Content Care Status Board |
| Please Choose •       | Statewide Alerting System          |
|                       | n Patient Tracking                 |
|                       | Recent Documents                   |
|                       | La Membership Management           |
|                       | Helicopter EMS                     |

3. Acknowledge the HIPAA disclaimer by selecting "Confirm"

| Protected Health Information Acknowledgement                                                                                                    | VDH= You                                                                                                    |  |  |  |  |
|----------------------------------------------------------------------------------------------------|----------------------------------------------------------------------------------------------------|--|--|--|--|
| This system contains Protected Health Information (PHI). You may only disclose this PHI in<br>complexes with HIDAA and the VSHA Patient Tracking System Publics and Decembers. By disking |                                                                                                    |  |  |  |  |
| the Confirm button below, you acknowledge and agree with this statement.                                                                                                    |                                                                                                    |  |  |  |  |
| Confirm                                                                                                    | O Section Help                                                                                                    |  |  |  |  |
| Comm                                                                                                    |                                                                                                    |  |  |  |  |
|                                                                                                    |                                                                                                    |  |  |  |  |
| begin utilizing the patient tracking system, when it gets to a point CD belows that 211 should b<br>request on the message board and then coordinate with 211                             | become eware due to the number of patients. The RHCC should make that notation in                                                                                                    |  |  |  |  |
|                                                                                                    |                                                                                                    |  |  |  |  |
|                                                                                                    |                                                                                                    |  |  |  |  |
|                                                                                                    |                                                                                                    |  |  |  |  |
|                                                                                                    |                                                                                                    |  |  |  |  |
|                                                                                                    |                                                                                                    |  |  |  |  |
|                                                                                                    |                                                                                                    |  |  |  |  |
|                                                                                                    | Protected Health Information Acknowledgement The system cardian Predicted Health Information (PHI) You may only divides this PHI is confirme on the HDVA and the VH4A Protein Tracking System Proteins and Procedures. By dividing the Confirm botton below, you acknowledge and agree with Heis statement. |  |  |  |  |

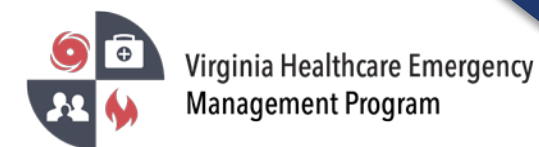

## 4. Select the patient tracking option

| one EMERGENCI OPERATIONS - Docum                                                                                                    | nents Resources - Accounts - Admin -                                                                                                    |                                                                                                  |
|----------------------------------------------------------------------------------------------------|----------------------------------------------------------------------------------------------------|--------------------------------------------------------------------------------------------------|
| Patient Tracking                                                                                                    |                                                                                                    | O Section Help                                                                                   |
| Home > Patient Tracking                                                                                                    |                                                                                                    |                                                                                                  |
| atient Tracking                                                                                                    |                                                                                                    |                                                                                                  |
|                                                                                                    |                                                                                                    |                                                                                                  |
| When the MCI occurs – The RHCC would start I<br>when the RHCC believes that 211 should becom<br>message boards, VDH Hospital Preparedness C                                                                                                    | the WebEOC message boards, then begin utilizing the patient tracking syste<br>ne aware due to the number of patients, the RHCC should make that notatio<br>coordinator will see the request on the message board and then coordinate v<br>Add a new patient to the tracking s                                                                                  | m, when it gets to a point<br>in in the WebEOC<br>with 211.<br>system                            |
| When the MCI occurs – The RHCC would start t<br>when the RHCC believes that 211 should becom<br>message boards, VDH Hospital Preparedness C<br>Add Patient<br>Add Patient<br>Admit Existing Patient By Triage Number<br>List Patients<br>Archive Current Incidem | the WebEoC message boards, then begin utilizing the patient tracking syste<br>ne aware due to the number of patients, the RHCC should make that notatio<br>Coordinator will see the request on the message board and then coordinate v<br>Add a new patient to the tracking s<br>Transfer or check-in existing patient<br>facility. You must know the triage r | m, when it gets to a point<br>in in the WebEOC<br>with 211.<br>system<br>ts into your<br>number. |

5. Add Patient – Select Confidentiality

| Add Patient Record                                                                                                    | O Section Help |
|----------------------------------------------------------------------------------------------------|----------------|
| Home > Patient Tracking > Add Patient Record                                                                                                    |                |
| Confidentiality                                                                                                    |                |
| If a record is marked "Confidential," no users shall be able to view the PHI associated with the record. All users with the appropriate permissions will, however, be able to v<br>Identified Data associated with the record. | iew the De-    |
| Does this patient wish their Protected Health Information to be marked as confidential?                                                                                                    |                |
| © Yes ⊛ No                                                                                                    |                |
|                                                                                                    |                |

6. Protected Health Information (PHI) – This information is utilized by 2-1-1 and the patient locater services. List the <u>most specific and accurate</u> information possible.

| (acted Health Information (PHI)                 |                 |
|-------------------------------------------------|-----------------|
| ected riedur mormauoli (PHI)                    |                 |
| O Triage Number:<br>(unique patient identifier) |                 |
| First Name:                                     |                 |
| Last Name:                                      |                 |
| Age:                                            | years           |
| Date of Birth:                                  |                 |
| SSN (last 4):                                   |                 |
| Race:                                           | Please Choose • |
| Height:                                         | feet inches     |
| Weight:                                         | lbs             |
| Eye Color:                                      | Please Choose   |
| O Distinguishing Marks:                         |                 |

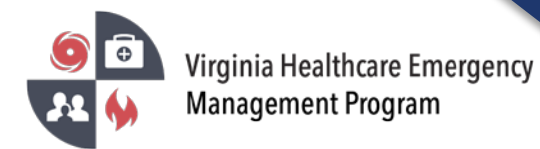

7. De-identified data can be viewed outside of your hospital. <u>The disposition tab is most critical</u> and links to 2-1-1 patient location services. Click "Save",

| ease Choose<br>htral Region Hospital (Tf<br>ease Choose<br>ease Choose | EST)   |  |                |
|------------------------------------------------------------------------|--------|--|----------------|
| ntral Region Hospital (Tf<br>ase Choose<br>ase Choose<br>ase Choose    | EST)   |  |                |
| ease Choose                                                            | ¥<br>¥ |  |                |
| ase Choose                                                             | Y      |  |                |
| ase Choose                                                             | ×      |  |                |
| ase Choose                                                             | v      |  |                |
|                                                                        |        |  |                |
|                                                                        |        |  |                |
|                                                                        |        |  |                |
|                                                                        |        |  |                |
|                                                                        |        |  |                |
|                                                                        |        |  |                |
|                                                                        |        |  |                |
|                                                                        |        |  |                |
|                                                                        |        |  | Sava or Cancel |

- 8. Admit Existing Patient by Triage Number Enter triage number and select "Find Patient."
  - a) To view patient information, select the icon under "Details".
  - b) To admit the patient, select the icon under "Admit Patient"

|                                                    | EMERGENCY OPERATIONS -      Documents                                                                                                    | Resources 🗸 🖿 My Accounts 👻 🔒 Adr                                                                            | ministrat            | ion 🗕                      |                             |                    |                                  |            |                  |
|----------------------------------------------------|----------------------------------------------------------------------------------------------------|----------------------------------------------------------------------------------------------------|----------------------|----------------------------|-----------------------------|--------------------|----------------------------------|------------|------------------|
| dmit E                                             | Existing Patient By Triage Nu                                                                                                    | umber - Find Record                                                                                          |                      |                            |                             |                    |                                  | ØS         | ection Help      |
| Home > F                                           | Patient Tracking > Admit Existing Patient By Triage N                                                                                                    | mber                                                                                                    |                      |                            |                             |                    |                                  |            |                  |
| HOW TO F<br>You can us<br>You must e<br>f you woul | FIND A PATIENT BY TRIAGE NUMBER<br>set this page to transfer or check-in patients into your org<br>enter an <u>exact match</u> in the search filter below to find a j<br>d like to create a brand new patient, you should click he | anization, You will need to know the patient<br>articular patient's record. Once you find the<br>re instead. | 's Triage<br>patient | e Number t<br>'s record, c | o do this.<br>lick the Admi | t icon to check-ii | n or transfer the patient to you | ur organiz | ation.           |
| ind and Adr                                        | mit Existing Patient by Triage Number                                                                                                    |                                                                                                    |                      |                            |                             |                    |                                  |            |                  |
|                                                    | * Triage Number: 123456789                                                                                                    |                                                                                                    |                      |                            |                             |                    |                                  |            |                  |
|                                                    |                                                                                                    | Find Patient or                                                                                              | Reset                | t                          |                             |                    |                                  |            |                  |
| atient List                                        |                                                                                                    |                                                                                                    |                      |                            |                             |                    |                                  |            |                  |
| atient List<br>Region                              | Current Location                                                                                                    | Name                                                                                                    | Sex                  | Triage                     | Status                      | Disposition        | Date Created                     | Detail     | Admit<br>Patient |

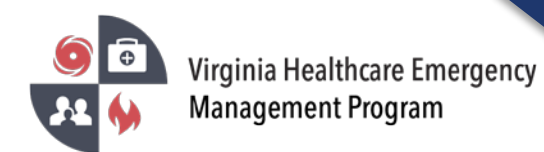

## How to use the Patient Tracking Module in VHASS

9. Transferring the patient – To transfer the patient to the receiving facility, select "Transfer Patient"

| Admit Existing Patient By Triage Number - Edit Record                                                                                                    | Section Help |
|----------------------------------------------------------------------------------------------------|--------------|
| Home > Patient Tracking > Admit Existing Patient By Triage Number > Edit Patient Record                                                                                                    |              |
| ≓ Transfer Patient                                                                                                    |              |
| Confidentiality                                                                                                    |              |
| If a record is marked "Confidential," no users shall be able to view the PHI associated with the record. All users with the appropriate permissions will, however, be able to view the De-Ider associated with the record. | ntified Data |
| Does this patient wish their Protected Health Information to be marked as confidential?                                                                                                    |              |
| © Yes ⊛ No                                                                                                    |              |
|                                                                                                    |              |
| Using Existing Data<br>By entering the triage number of a patient who is in the system, any fields left blank will be populated with the data that already exists for the patient.                                         |              |
| Incident Data                                                                                                    |              |
| • Patient Type: Test                                                                                                    |              |
|                                                                                                    |              |

10. Select the receiving facility and click "Transfer Patient". The patient will be removed from your organizations list and added to the receiving organization.

| VHASS<br>Virginia Healthcare                       | Transfer Patient                                                                                                    | X<br>OSPITAL<br>ARE |
|----------------------------------------------------|----------------------------------------------------------------------------------------------------|---------------------|
| Alerting & Status System                           | Make all edits before transfering patient.<br>Once a patient is transfered to another organization, you will no longer be able to edit this record. |                     |
| Home  EMERGENCY OPERATIONS                         | Destination                                                                                                    |                     |
| Admit Existing Patient By                          | Please select the organization where this patient is being transfered.                                                                              |                     |
| Home > Patient Tracking > Admit Existing Pa        | Choose destination from drop down list     Manually enter destination                                                                               |                     |
| Confidentiality                                    | Transfer to:                                                                                                    |                     |
| If a record is marked "Confidential," no users sha | Central Region Hospital (TEST)                                                                                                    | ver, be able        |
| associated with the record.                        | Transfer Patient or Cancel                                                                                                    |                     |
| O Yes  No                                          |                                                                                                    | _                   |
|                                                    |                                                                                                    |                     |